# Packet Tracer: configuración de las características avanzadas de OSPF

Topología

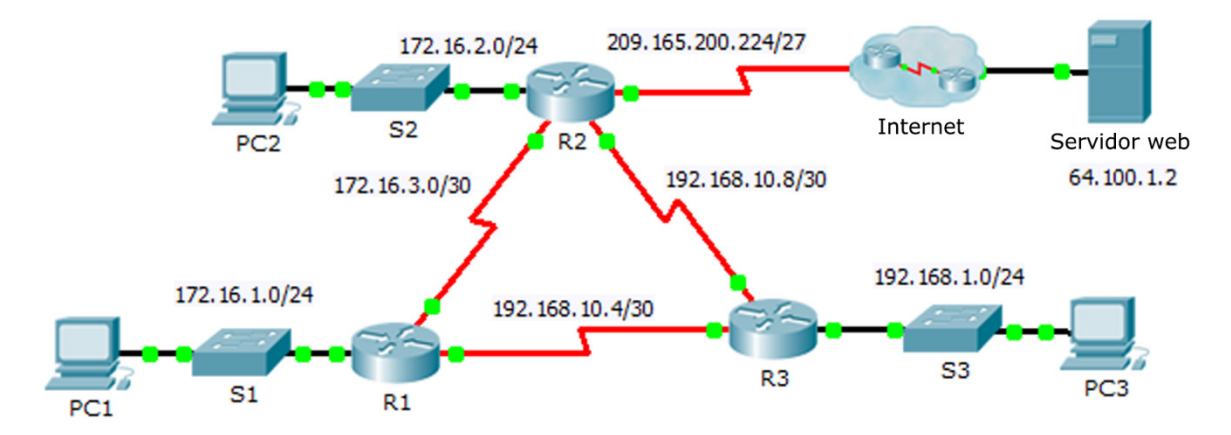

# Tabla de direccionamiento

| Dispositivo | Interfaz | Dirección IPv4  | Máscara<br>de subred | Gateway<br>predeterminado |
|-------------|----------|-----------------|----------------------|---------------------------|
| R1          | G0/0     | 172.16.1.1      | 255.255.255.0        | N/D                       |
|             | S0/0/0   | 172.16.3.1      | 255.255.255.252      | N/D                       |
|             | S0/0/1   | 192.168.10.5    | 255.255.255.252      | N/D                       |
| R2          | G0/0     | 172.16.2.1      | 255.255.255.0        | N/D                       |
|             | S0/0/0   | 172.16.3.2      | 255.255.255.252      | N/D                       |
|             | S0/0/1   | 192.168.10.9    | 255.255.255.252      | N/D                       |
|             | S0/1/0   | 209.165.200.225 | 255.255.255.224      | N/D                       |
| R3          | G0/0     | 192.168.1.1     | 255.255.255.0        | N/D                       |
|             | S0/0/0   | 192.168.10.6    | 255.255.255.252      | N/D                       |
|             | S0/0/1   | 192.168.10.10   | 255.255.255.252      | N/D                       |
| PC1         | NIC      | 172.16.1.2      | 255.255.255.0        | 172.16.1.1                |
| PC2         | NIC      | 172.16.2.2      | 255.255.255.0        | 172.16.2.1                |
| PC3         | NIC      | 192.168.1.2     | 255.255.255.0        | 192.168.1.1               |

## Objetivos

- Parte 1. Modificar la configuración predeterminada de OSPF
- Parte 2. Verificar la conectividad

### Situación

En esta actividad, OSPF ya está configurado y todos los terminales tienen en este momento conectividad total. Modificará la configuración predeterminada de routing de OSPF mediante la modificación de los temporizadores de saludo y de inactividad, y el ajuste del ancho de banda de un enlace. Luego, verificará que se restaure la conectividad total para todos los terminales.

## Parte 1: Modificar la configuración predeterminada de OSPF

#### Paso 1: Probar la conectividad entre todas las terminales.

Antes de modificar la configuración de OSPF, verifique que todas las PC pueden hacer ping en el servidor web y entre sí.

#### Paso 2: Ajustar los temporizadores de saludo y tiempo muerto entre el R1 y el R2.

a. Introduzca los siguientes comandos en el R1.

R1(config)# interface s0/0/0
R1(config-if)# ip ospf hello-interval 15
R1(config-if)# ip ospf dead-interval 60

b. Después de un período breve, la conexión OSPF con el **R2** fallará. Ambos lados de la conexión deben tener los mismos temporizadores para que se mantenga la adyacencia. Ajuste los temporizadores en el **R2**.

#### Paso 3: Ajustar la configuración del ancho de banda en el R1.

- a. Rastree la ruta entre la **PC1** y el servidor web ubicado en 64.100.1.2. Observe que la ruta desde la **PC1** hasta 64.100.1.2 se dirige por medio del **R2**. OSPF prefiere la ruta de menor costo.
- b. En la interfaz de serie 0/0/0 del R1, establezca el ancho de banda en 64 Kb/s. Esto no cambia la velocidad del puerto real, solo la métrica que el proceso OSPF en el R1 utilizará para calcular las mejores rutas.

```
R1(config-if) # bandwidth 64
```

c. Rastree la ruta entre la **PC1** y el servidor web ubicado en 64.100.1.2. Observe que la ruta desde la **PC1** hasta 64.100.1.2 es redirige por medio del **R3**. OSPF prefiere la ruta de menor costo.

## Parte 2: Verificar la conectividad

Verifique que todas las PC puedan hacer ping en el servidor web y entre sí.